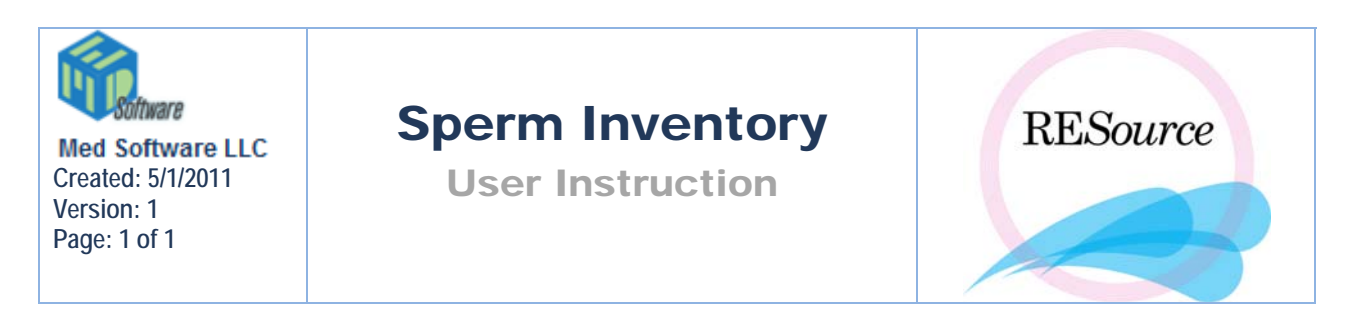

On the main toolbar in REsource, the **Sperm Inventory** option in the **Male** menu generates an inventory report for the patient selected. The inventory report contains any specimens currently in storage.

## To generate and print an inventory report:

1 – Select the patient in the Patient Explorer and select Sperm Inventory from the Male menu

2 - The system will generate the report. Click the **Print** button in the upper left corner to print the document.

| 😤 Inventory |                                                                                                    |             |             |                                  |                      |                   |              |                                                          |          |
|-------------|----------------------------------------------------------------------------------------------------|-------------|-------------|----------------------------------|----------------------|-------------------|--------------|----------------------------------------------------------|----------|
| E           | 🛿 🖨 <u>P</u> rint 🛛 🔍 🔍 🔟                                                                                                    | • • • •     | G G 1/1     | 🕈 <u>B</u> aci                   | k ➡ F <u>o</u> rward |                   |              |                                                          |          |
| Γ           | RMANJ Reproductive Medicine Associates of NewJersey - Morristown<br>111 Modison Avenue, Suite 100<br>Morristown, NJ 07962<br>aaaa, bbbbbbb T. |             |             |                                  |                      |                   |              | v1.4.1044.001 Tuesday, May 10, 2005<br>Inventory Summary |          |
|             |                                                                                                    |             |             |                                  |                      |                   |              | 111-00-0173                                              |          |
|             | Sperm Source                                                                                                    | Frozen Date | Specimen ID | Origin                           | Check In             | Tech In Check Out | Outcome      | Destination                                              | Tech Out |
|             | b22222, a111.                                                                                                    | 12/15/2003  | 11410       | Abington<br>Memorial<br>Hospital | 12/15/2003           | 12/15/2003        | n/a          |                                                          |          |
|             | Guar Test 1, G1 .                                                                                                    | 12/01/2003  | XXX         | Abington<br>Memorial<br>Hospital | 12/15/2003           | 12/15/2003        | n/a          |                                                          |          |
|             | b22222, a11 l.                                                                                                    | 12/15/2003  | 11412       | Abington<br>Memorial<br>Hospital | 12/15/2003           | 12/15/2003        | n/a          |                                                          |          |
|             | Guar Test 1, G1 .                                                                                                    | 12/15/2003  | 11413       | Abington<br>Memorial<br>Hospital | 12/15/2003           | 12/15/2003        | n/a          | Discard                                                  |          |
|             | b22222, a11 l.                                                                                                    | 12/15/2003  | 11414       | Abington<br>Memorial<br>Hospital | 12/15/2003           | 12/15/2003        | Transfer Out | Discard                                                  |          |
|             | vVales, Joes M.                                                                                                    | 12/15/2003  | 11415       | Abington<br>Memorial<br>Hospital | 12/15/2003           | 02/18/2004        | n/a          | For Test                                                 |          |

**TIP:** There is also a **Sperm Inventory** report available in the **Reports** menu on the main toolbar. This report is an inventory of all sperm specimens stored in the cryo tanks and may take a few minutes to generate when clicked.